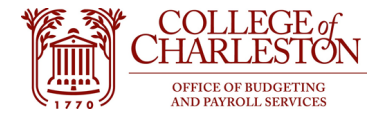

Revised 11.17.2022

## How to Access Cognos Analytics V11

- 1. To obtain access, submit a Cognos Data Access Request for Finance information with Information Technology: https://it.cofc.edu/bi/Requests.php
- 2. If off-campus, end-user must be using VPN to access Cognos.
- 3. Log into MyPortal
- 4. Locate and click on the "Cognos ODS Refresh Status" tile. Note: Tile may be in a different location on "your" MyPortal.

| Hello,                        | Banner Admin Pages (VPN<br>Required) | ePrint (VPN<br>Required)<br>eProcure                                                                                                    | tion<br>Outlook |
|-------------------------------|--------------------------------------|----------------------------------------------------------------------------------------------------|-----------------|
| Employee<br>Bashboard         | - Finance Dashboard                  | OAKS                                                                                                    | dmin CougarED   |
| Banner Document<br>Management | Couga Card Portal                    | Pictule<br>Consta<br>Consta<br>Const |                 |
| My Apps F.A.S.T.              | Cognos ODS<br>Refresh Status         | Linkedin Learning<br>Secure Share Qualitrics                                                                                                    | Apps Anywhere   |
| the                           |                                      | <u> </u>                                                                                                    |                 |

## COLLEGE of CHARLESTON

5. A box will pop up and click "Log in to Cognos."

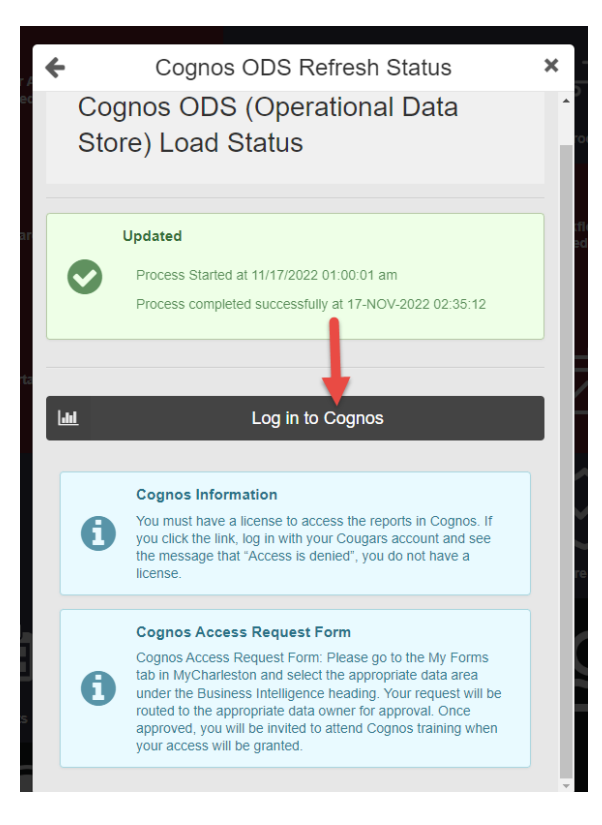

6. Enter user credentials and click "sign in."

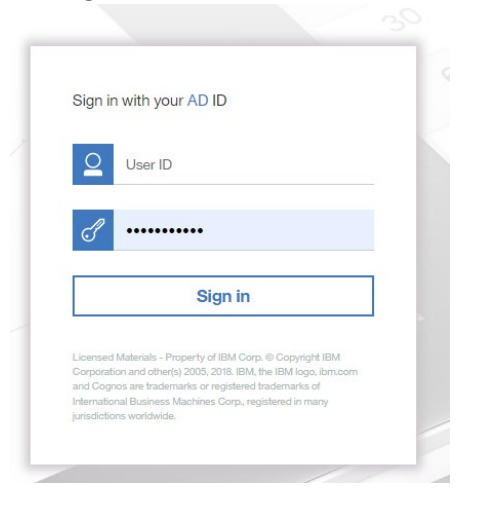

7. Once logged in, follow the outlined "breadcrumb" to access any financial report

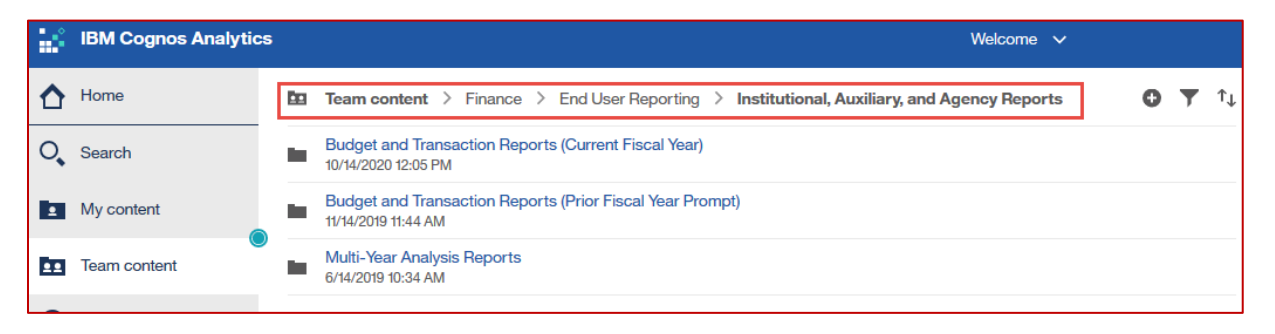

- 8. The following reports contain the most common, important information, in the Budget and Transaction Reports (Current Fiscal year) folder.
  - a. YTD Budget and Activity Statement Institutional Org Roll-Up Current Fiscal year
  - b. List of All Budget Entries Current Fiscal Year
  - c. List of Operating Expenses Current Fiscal Year
  - d. YTD Budget and Activity Statement Current Fiscal Year (Index Prompt)
- 9. How to export a report
  - a. Click the hyperlink to run the report in the default setting **OR**
  - b. Click the ellipses to export into a different format through "Run As"
    - i. Choose the required format

## ii. Click "Run"

|   | IBM Cognos Analyti                                                                                                    | cs                                                                                                    |                                                                                                    |            |                                                                              |                                                        | Welcome            |
|---|----------------------------------------------------------------------------------------------------|----------------------------------------------------------------------------------------------------|----------------------------------------------------------------------------------------------------|------------|------------------------------------------------------------------------------|--------------------------------------------------------|--------------------|
| ≏ | Home                                                                                                    | ÷                                                                                                    | End ortir > Institutio Repo > Budget and Tra                                                                                                    | insacti    | on R (Current                                                                | Fiscal Year] 🕀 🦷                                       | r ↑↓               |
| 0 | Search                                                                                                    | Ŀ                                                                                                    | Agency Fund Balances by School - Current Fiscal Year<br>9/23/2020 10:03 AM                                                                                                    |            |                                                                              |                                                        | ^                  |
| 1 | My content                                                                                                    | F                                                                                                    | Agency Funds Detail - Current Fiscal Year<br>7/7/2020 9:55 AM                                                                                                    |            |                                                                              |                                                        | - 1                |
|   | Team content                                                                                                    | 1.                                                                                                    | Agency Funds Summary - Current Fiscal Year<br>10/1/2018 3:29 PM                                                                                                    |            |                                                                              |                                                        | 1                  |
| Ø | Recent                                                                                                    | Ŀ                                                                                                    | Encumbrance Activity - Current Fiscal Year<br>3/31/2020 10:23 AM                                                                                                    |            |                                                                              |                                                        | - 1                |
|   |                                                                                                    | Ŀ                                                                                                    | GSA Year to Date Budget and Activity Statement - Current Fiscal<br>1/30/2019 8:37 AM                                                                                                    | Year V     | /ith 75013                                                                   |                                                        |                    |
|   |                                                                                                    | Ŀ                                                                                                    | List of All Budget Entries - Current Fiscal Year<br>11/20/2019 8:53 AM                                                                                                    |            |                                                                              | [                                                      |                    |
|   |                                                                                                    | Ŀ                                                                                                    | List of All Transactions (Excluding Fringe Benefits) - Current Fisca<br>4/27/2020 3:12 PM                                                                                                    | al Year    |                                                                              | Click the thre<br>ellipses to export<br>different form | e<br>t to a        |
|   |                                                                                                    | Ŀ                                                                                                    | List of Encumbrance Activity - Current Fiscal Year<br>10/9/2019 1:09 PM                                                                                                    |            |                                                                              | through "Run A                                         | 41<br>\S"          |
|   |                                                                                                    | Ŀ                                                                                                    | List of Encumbrances - Current Fiscal Year<br>11/21/2019 9:32 AM                                                                                                    |            |                                                                              |                                                        |                    |
|   |                                                                                                    | Ŀ                                                                                                    | List of Expenses - Current Fiscal Year<br>6/29/2020 4:05 PM                                                                                                    |            |                                                                              |                                                        |                    |
|   |                                                                                                    | F                                                                                                    | List of Operating Budget Entries - Current Fiscal Year<br>10/9/2019 1:11 PM                                                                                                    |            |                                                                              |                                                        |                    |
|   | Agency Fund Balances by<br>9/23/2020 10.03 AM       Agency Funds Detail - Cu<br>7/7/2020 9:55 AM       Agency Funds Summary<br>10//2018 3:29 PM       Common Summary<br>10//2018 3:29 PM       Government Agency Funds Summary<br>10//2018 3:29 PM       Government Agency Funds Summary<br>10//2018 3:29 PM       Government Agency Funds Summary<br>10//2018 3:29 PM       Government Agency Funds Summary<br>10//2018 3:29 PM       Government Agency Funds Summary<br>10//2018 3:30 AM       List of All Transactions (E<br>4/27/2020 3:12 PM       List of Encumbrances Acti<br>10//2019 1:09 PM       List of Encumbrances - Curren<br>6/28/2020 4:05 PM       List of Encumbrances - Curren<br>6/28/2020 4:05 PM       List of Operating Budgeti | y School -<br>Irrent Fisc<br>- Current Fis<br>and Activ<br>- Current I<br>xcluding F<br>ivity - Curr<br>tristal Ye<br>Current Fiscal Ye<br>Entries - C | Current Fiscal Year al Year fiscal Year rity Statement - Current Fiscal Year With 75013 Fiscal Year ringe Benefits) - Current Fiscal Year ent Fiscal Year cal Year cal Year cal Year cal Year cal Year |            | Run in backgroun  Excel Excel  Excel  For  For  For  For  For  For  For  For | d<br>Choose<br>required f                              | 2<br>ethe<br>ormat |
|   | 10/9/2019 1:11 PM                                                                                                    | prances - (                                                                                                    | Current Fiscal Year                                                                                                    | ● R        | un as                                                                        |                                                        |                    |
|   | List of Operating Expense                                                                                                    | es - Curre                                                                                                    | nt Fiscal Year                                                                                                    | e v        | iew versions                                                                 |                                                        |                    |
|   | <ul> <li>6/2/2020 10:55 AM</li> <li>List of Revenue - Current</li> <li>5/19/2020 11:35 AM</li> </ul>                                                                                                    | Fiscal Yea                                                                                                    | Я                                                                                                    | 幸 P<br>画 C | roperties                                                                    |                                                        | 3                  |
|   | List of Salary Expenses -<br>5/13/2019 10:44 AM                                                                                                    | Current F                                                                                                    | iscal Year                                                                                                    | ы<br>Ц С   | reate shortcut                                                               |                                                        |                    |
|   | Non-Sufficient Funds Che<br>10/27/2020 12:28 PM                                                                                                    | ecker                                                                                                    |                                                                                                    |            | mbed                                                                         |                                                        | t,                 |
|   | Open Purchase Orders<br>11/16/2020 10:51 AM                                                                                                    |                                                                                                    |                                                                                                    | ≪ s        | hare                                                                         |                                                        | Run                |
|   | Recurring Institutional Ru                                                                                                    | idnate hv F                                                                                                    | Evenitive Level EV21                                                                                                    | D 🗄        | lelete                                                                       |                                                        |                    |

10. If you have already run the report in the default HTML, you can click the "DVD" button to export to the required format

|                                 | and the second second second second second second second second second second second second second second second |                  |                                  |              |                       |              |                   |  |  |
|---------------------------------|----------------------------------------------------------------------------------------------------|------------------|----------------------------------|--------------|-----------------------|--------------|-------------------|--|--|
| Run HTML                        | ear to Date Budget and                                                                                           | Activity Stat    | ement                            |              |                       |              |                   |  |  |
| Run PDF                         | 20 4:15:27 PM 2                                                                                                  |                  |                                  |              |                       |              |                   |  |  |
| Pun Excel                       | Account                                                                                                    | Recurring Budget | Non-Recurring Budget Adjustments | Total Budget | Year-to-Date Activity | Encumbrances | Available Balance |  |  |
| Run Excel                       | Department                                                                                                    | F                | und - Organizati                 | on           | - Program             |              |                   |  |  |
| Run Excel data                  | kpenses                                                                                                    |                  |                                  |              |                       |              |                   |  |  |
|                                 | 310111 - Unclassified Positions                                                                                  | 0.00             | 0.00                             | 0.00         | 0.00                  | 0.00         | 0.00              |  |  |
| Run CSV                         | 310114 - Dual Employment-Concurrent                                                                              | 0.00             | 7.333.00                         | 7.333.00     | 6.666.70              | 666.67       | -0.37             |  |  |
|                                 | 31021 - Classified Pool                                                                                          | 0.00             | 0.00                             | 0.00         | 0.00                  | 0.00         | 0.0               |  |  |
| Bun XML                         | 310210 - Classified Positions                                                                                    | 577.743.00       | -52.076.00                       | 525,667.00   | 213.390.57            | 312,518.72   | -242.2            |  |  |
|                                 | 31030 - Student Employment                                                                                       | 18,010.00        | 0.00                             | 18,010.00    | 0.00                  | 0.00         | 18,010.0          |  |  |
| Reset prompts and run           | 310320 - Non Work-Study                                                                                          | 0.00             | 0.00                             | 0.00         | 0.00                  | 0.00         | 0.0               |  |  |
| / neser prompts and run         |                                                                                                    | 595,753.00       | -44,743.00                       | 551,010.00   | 220,057.27            | 313,185.39   | 17,767.3          |  |  |
| 62 - Fringe and Health Benefits | 62000 - Fringe and Health Benefits                                                                               | 0.00             | 91,718.65                        | 91,718.65    | 0.00                  | 0.00         | 91,718.6          |  |  |
|                                 | 620110 - State Health Benefit                                                                                    | 0.00             | 0.00                             | 0.00         | 26,321.87             | 0.00         | -26,321.87        |  |  |
|                                 | 620111 - State Dental Plan Benefit                                                                               | 0.00             | 0.00                             | 0.00         | 518.98                | 0.00         | -518.9            |  |  |
|                                 | 620116 - Unemployment Insurance Benefit                                                                          | 0.00             | 0.00                             | 0.00         | 44.40                 | 0.00         | -44.4             |  |  |
|                                 | 620210 - SCRS Retirement Benefits                                                                                | 0.00             | 0.00                             | 0.00         | 46,609.17             | 0.00         | -46,609.1         |  |  |
|                                 | 620211 - PORS Retirement                                                                                         | 0.00             | 0.00                             | 0.00         | 0.00                  | 0.00         | 0.0               |  |  |
|                                 | 620212 - SCRS Death Benefit                                                                                      | 0.00             | 0.00                             | 0.00         | 330.08                | 0.00         | -330.04           |  |  |
|                                 | 620214 - TIAA ORP Retirement Benefit                                                                             | 0.00             | 0.00                             | 0.00         | 333.30                | 0.00         | -333.3            |  |  |
|                                 | 620215 - Hartford ORP Retirement Benefit                                                                         | 0.00             | 0.00                             | 0.00         | 721.89                | 0.00         | -721.89           |  |  |
|                                 | 620310 - Workers Compensation                                                                                    | 0.00             | 0.00                             | 0.00         | 954.95                | 0.00         | -954.9            |  |  |
|                                 | 620410 - FICA Employer Match                                                                                     | 0.00             | 0.00                             | 0.00         | 15.884.01             | 0.00         | -15,884.01        |  |  |
| Total 62 - Fringe and Health E  | lenefits                                                                                                    | 0.00             | 91,718.65                        | 91,718.65    | 91,718.65             | 0.00         | 0.0               |  |  |
| Total 60 - Salary and W         | /age Expenses                                                                                                    | 595,753.00       | 46,975.65                        | 642,728.65   | 311,775.92            | 313,185.39   | 17,767.34         |  |  |
| 70 - Expenditures               |                                                                                                    |                  |                                  |              |                       |              |                   |  |  |
| 71 - Contractual Services       | 71010 - Contractual Services                                                                                     | 5.978.00         | 0.00                             | 5.978.00     | 0.00                  | 0.00         | 5,978.00          |  |  |
|                                 | 710410 - Telephone-Land Lines                                                                                    | 0.00             | 0.00                             | 0.00         | 1.085.48              | 0.00         | -1,085.48         |  |  |
|                                 | 710412 - Cellular and Paging Services                                                                            | 0.00             | 0.00                             | 0.00         | 865.32                | 0.00         | -865.32           |  |  |
| Total 71 Contractual Service    |                                                                                                    | 5 978 00         | 0.00                             | 5 978 00     | 1 950 80              | 0.00         | 4 027 20          |  |  |

Questions: <u>Budget@cofc.edu</u>